# **XTLplus™ QUICK START GUIDE**

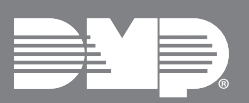

# STEP 1

# **INSTALL THE 265 (OPTIONAL)**

0

Are you installing a 265LTE-V or 265H Cellular Communicator? If you are, follow these steps. If you are not, continue to *Step 2*: *Set Up the Network Connection*.

- 1. Place the antenna onto the SMA connector and twist the antenna until it is securely tightened on the 265.
- 2. Keep the 265 parallel to the XTLplus PCB and slide it into the eight-pin CELL MODULE connector.
- 3. Fully seat the 265 and snap its standoff hole onto the standoff pin on the XTLplus.

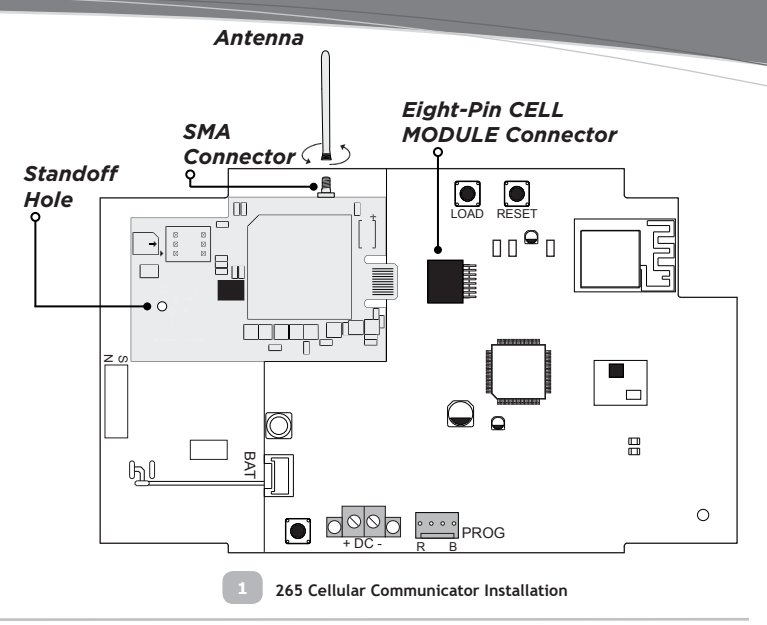

**STEP 2** 

### SET UP THE NETWORK CONNECTION

Are you using a DMP SecureCom Wireless Access Point (WAP)?

**YES:** Power the WAP and then continue to Step 3 to power the panel.

NO: Continue to Step 3: Power the Panel and then press the WPS button on the customer's router within 2 minutes of powering the panel.

If the customer's router does not have a WPS button, continue to Steps 3 and 4 to power the panel and the keypad. Then, follow the directions on the keypad to choose a network. Refer to the XTLplus Installation and Programming Guide (LT-1434) as needed.

# STEP 3

# **POWER THE PANEL**

**Caution:** Observe polarity when powering the panel.

1. Use a 22 AWG wire to connect the panel's positive (+) DC terminal to the positive (+) terminal on the power supply. 3

0 0

WAP Power Supply and WPS

- 2. Connect the panel's negative (-) DC terminal to the negative (-) terminal on the power supply.
- 3. Plug the power supply into a 120 Volt AC, 60Hz dedicated outlet not controlled by a switch.

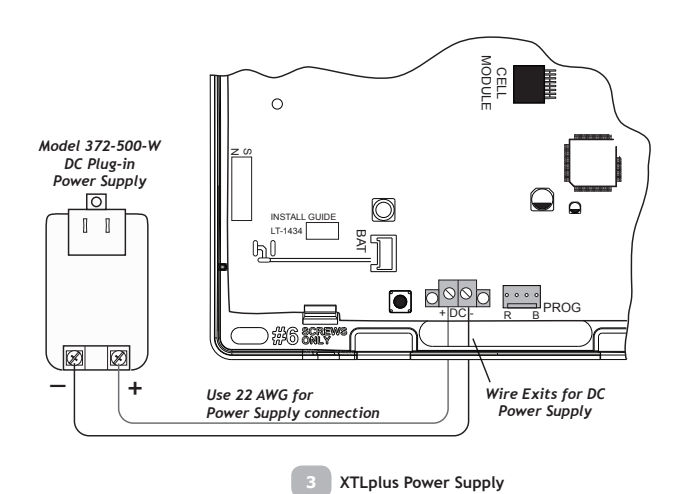

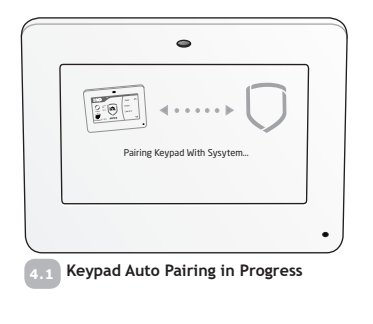

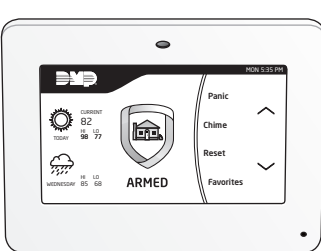

4.2 Keypad Auto Pairing Successful

# STEP 5

## ACTIVATE THE 265 (OPTIONAL)

Dealer Admin (DMPDealerAdmin.com)

- 1. Navigate to the Dealer Admin site.
- 2. Click **Customers** in the right-side menu and select a customer.
- 3. Click Add System.
- 4. Enter a System Name.
- 5. Select XTLplus from the System Type drop-down menu.
- 6. Select either Cellular or EASYconnect + Cell Backup in the Connection Type field.
- 7. Enter the MEID/SIM number found on the 265 label.
- 8. Click Get Status.
- 9. Enter the Account Number.
- 10. Select a Rate Plan and an SMS Package for the 265.
- 11. Click Activate Cellular Device.

#### Remote Link™

- 1. Navigate to Remote Link and select a control panel.
- 2. Select **Program** in the top menu and select **Communications** from the drop-down menu.
- 3. Select Cellular Network as the Communication Type and click Activate.
- 4. Enter the MEID/SIM number found on the 265 label and click Activate.
- 5. Select a Rate Plan and a Text Plan for the 265.
- 6. Click Activate at the bottom of the window.

#### Tech APP™

- 1. Navigate to the Tech APP.
- 2. Tap Find a Customer and search for a customer.
- 3. Tap Add a System.
- 4. Enter a System Name.
- 5. Scan or enter the **Serial** #.
- 6. Select XTLplus from the System Type drop-down menu.
- 7. Select either Cellular or EASYconnect + Cell Backup in the Connection Type field.
- 8. Enter the Account Number.
- 9. Enter the MEID/SIM number found on the 265 label.
- 10. Tap Get SIM Status.
- 11. Select a Rate Plan and an SMS Package for the 265.
- 12. Tap Activate Cellular Device.

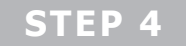

# **INSTALL AND PAIR THE 9800 SERIES KEYPAD(S)**

#### Power the Keypad(s)

- 1. Plug the micro USB into the back of the keypad.
- 2. Plug the power supply into an outlet.
- 3. Complete Steps 1 and 2 for up to seven keypads.
- Note: All keypads must be powered within 10 minutes of powering the panel for auto pairing to be successful. If the pairing timer expires, press the RESET button on the panel to restart the 10 minute period.

#### **Keypad Auto Pairing**

Auto pairing begins when you power the keypad(s). The keypad displays **Pairing Keypad With System**. 4.1 If the panel acquires the keypad(s) the keypad returns to the home screen, signaling that pairing is complete. 4.2

## **PROGRAM ZONES**

Program XTLplus panel zones by using the Dealer Admin website, Remote Link  $^{\rm M}$  software, or a wireless keypad.

#### Dealer Admin (DMPDealerAdmin.com)

- 1. Click **Customers** in the right-side menu and select a customer's account number.
- 2. Click Fast Programming in the right-side menu.
- 3. Click the blue check icon next to the zone you want to program and enter the **Serial Number**.
- 4. Click **Send Programming to System** to send the programming to the panel.

#### Remote Link™

- 1. Within the selected system, open the **Program** menu and click **Zone Information**.
- 2. Click New and fill in the zone information.
- 3. Click Apply.

#### Wireless Keypad

- 1. Press the RESET button on the panel for two seconds.
- 2. Enter 6653 (PROG) in the keypad. The keypad displays PROGRAMMER.
- 3. Press CMD until FAST PROGRAM displays and press a top row select area.
- 4. Press CMD until ZONE NO:? displays. Enter the zone information until all zones are programmed.
- 5. Press the back arrow to display FAST PROGRAM.
- 6. Press CMD to display STOP and press any top row select area to exit the programming menu and to save panel programming.